Viewing Electronic Statements and Notices

E-statements and e-notices can be viewed from any account. To access, click on Accounts from the Home screen.

| <b>Peoples</b> Bank & Trust<br>We Put People First. <sup>™</sup> |                        | Welcome MICKEY J MOUSE<br>Last log In: Jan 19, 2017 | Contact Us   Lo | ocations   Alerts | Profile   Log out |
|------------------------------------------------------------------|------------------------|-----------------------------------------------------|-----------------|-------------------|-------------------|
|                                                                  |                        | Home                                                | Accounts        | Transfer          | Bill Pay          |
|                                                                  | Home                   |                                                     |                 |                   |                   |
|                                                                  | Accounts               | 🕑 Edit Accounts 🛛 🖨 Print                           |                 |                   |                   |
|                                                                  | Test Account<br>XX5444 | Available balance<br>\$1.00 Recent                  |                 |                   |                   |

Then select Documents from the options at the top of the screen.

| Ve Put People First. <sup>™</sup>         |                                 | Last log in: Jan 19, 2017 | Contact Us   Locations   Alerts   Profile |           |  |
|-------------------------------------------|---------------------------------|---------------------------|-------------------------------------------|-----------|--|
|                                           |                                 | Home                      | Accounts Trar                             | nsfer Bil |  |
| Test Account – XX                         | (5444 🗸                         |                           |                                           |           |  |
| Details Documents Can Account information | tegorize Download Stop payments |                           |                                           |           |  |
|                                           | Current balance                 |                           |                                           |           |  |
| Available balance                         |                                 |                           |                                           |           |  |

From here you can choose any account, available document and date range. You can view and print your statement by clicking on the hyperlink. You will be given the option to save your statement or notice by selecting the disk icon on the right of the statement line.

| eoples Bank & Trust                                                                                                    |                   |                                                              | Welcome MIC | KEY J MOUSE<br>og in: Jan 19, 2017 | Contact Us | Locations   Alerts | Profile Log of |
|----------------------------------------------------------------------------------------------------|-------------------|--------------------------------------------------------------|-------------|------------------------------------|------------|--------------------|----------------|
|                                                                                                    |                   |                                                              |             | Home                               | Accounts   | Transfer           | Bill Pay       |
| Test Account – XX5444 ↓<br>Details Documents Categorize Download Stor<br>Documents                                                                        | <u>p payments</u> |                                                              |             |                                    |            |                    |                |
| Document Search<br>Account:<br>Document Type:<br>Date Range:                                                                                              | 04/28/2014 ×      | Test Account V<br>Checking Account Statem V<br>To 01/19/2017 |             |                                    |            |                    |                |
| Available Documents   176 - Rendered DDA Account Statements - 12/23/2016   MICKEY J MO   176 - Rendered DDA Account Statements - 11/25/2016   MICKEY J MO | NAZE N            |                                                              |             |                                    |            |                    |                |